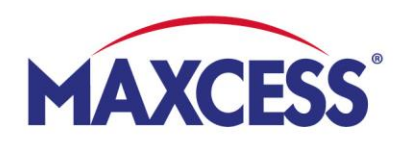

# MyMaxcess Quick Start-up Guide

### 1. Registrierung

- Login-Seite: www.MyMaxcess.eu
   Wählen Sie Ihre Währung: EUR oder GBP
- Haben Sie sich bereits für Webshop registriert? Dann melden Sie sich auf der linken Seite an.

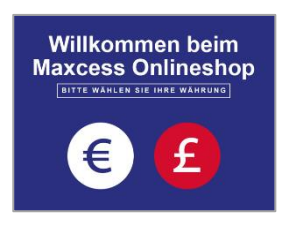

Möchten Sie sich erstmals registrieren?
 Dann füllen Sie die Felder auf der rechten Seite aus und drücken Sie auf "Absenden"

| legistrierte Kunden                                                   |                 |                     | Ihr Unternehmen ist Kunde bei uns und Sie haben persönlich noch keinen Zugang zu unseren<br>Shop? Dann füllen Sie bitte dieses Formular aus und wir richten Ihnen schnellstmöglich einer<br>Zuragen ein |                       |  |
|-----------------------------------------------------------------------|-----------------|---------------------|----------------------------------------------------------------------------------------------------|-----------------------|--|
| enn Sie ein Konto haben, melden Sie sich mit Ihrer E-Mail-Adresse an. |                 | Firma *             | Kundennummer *                                                                                                    |                       |  |
| Passwort *                                                            |                 |                     | Ihr Name *                                                                                                    | Ihre E-Mail Adresse * |  |
|                                                                       | Anmelden        | Passwort vergessen? |                                                                                                    | Absenden              |  |
| l.₂                                                                   | * Pflichtfelder |                     |                                                                                                    |                       |  |

## 2. Profildaten und Bestellungen verwalten

- Wählen Sie Ihre Sprache oben rechts (Flagge)
- Unter "Mein Konto" können Sie Ihre Profildaten ansehen und ändern
- Unter Ansprechpartner können Sie Kontakt zu uns aufnehmen
- Ihre Bestellhistorie finden Sie unter "Auftragsdaten", hier können Sie auch alle Belege herunterladen oder Artikel schnell wiederbestellen
- Schnellbestellungen können Sie durch CSV-Upload aufgeben
- Ihre Konditionen sehen Sie unter Auftragsbedingungen
- Im Adressbuch können Sie Lieferadressen hinterlegen

| Willkommen beim Maxcess Webshop! |                                |       |                                   | Deutsch ~     |
|----------------------------------|--------------------------------|-------|-----------------------------------|---------------|
| MAXCESS                          | Suche                          | ۵     | Mein Konto   Merkliste   Abmelden | 2 Warenkorb ~ |
| Home Marken Produktlini          | en - myMaxcess                 |       |                                   |               |
| Merkliste                        | Mein Konto                     |       |                                   |               |
| Mein Konto                       | Kontoinformationen             |       |                                   |               |
| Ansprechpartner                  | Kontaktinformationen           |       |                                   |               |
| Schnellbestellung                | Sandra Golembiewski            |       |                                   |               |
| Auftragsdaten                    | sandra.golembiewski@maxcess.eu |       |                                   |               |
| Auftragsbedingungen              | Bearbeiten Passwort ändern     |       |                                   |               |
| Adressbuch                       | -0                             |       |                                   |               |
| Passwort ändern                  | Adressbuch                     |       |                                   |               |
|                                  | Standardrechnungsadresse       | Stand | ardversandadresse                 |               |
| L                                |                                |       |                                   |               |

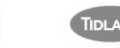

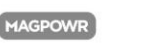

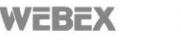

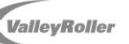

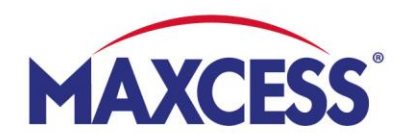

- 3. Produkte online kaufen
- **Navigieren** Sie zu Ihren Produkten, indem Sie auf jeweilige Marke (Fife, Tidland, MAGPOWR) klicken, alle Produktlinien durchsuchen oder die Suchleiste verwenden.

| MAXCES                                                                                | <b>5</b> ° | Suche                                                           | Q                                                | Mein Konto   Merkliste   Abmelden 🛛 📜 2 Warenki                                         |  |
|---------------------------------------------------------------------------------------|------------|-----------------------------------------------------------------|--------------------------------------------------|-----------------------------------------------------------------------------------------|--|
| Home Marken Proc                                                                      | Juktlinien | <ul> <li>myMaxcess</li> </ul>                                   |                                                  |                                                                                         |  |
| FIFE T<br>> Fife Stellantriebe 2<br>> Bahnführungssensor 2<br>Rabnführungsselstroomle |            | TIDLAND > Standard-Wic > Pneumatisch > Tidland Brem             | MAGI<br>kelwelle > M#<br>e Spannköpfe > M#       | IAGPOWR<br>MAGPOWR Electroniken<br>MAGPOWR Sensoren<br>MAGPOWR Desumatische Druckrealer |  |
| A MAXCESS BRAND                                                                       | F          | Fife Regelsysteme: Lösur                                        | ngen für die Bahnlaufregelung                    | I                                                                                       |  |
| Antriebstyp<br>Antrieb Getriebeuntersetzung                                           | *          | 1-10 von 85 Ergebnisse gefunden in 0.0<br>Anzeigen 10 yro Seite | 1 2                                              | 3 >                                                                                     |  |
| Antrieb Hub                                                                           | +          | -                                                               | Artikelnummer: M337299<br>Antrieb FIFE-Symat 25B | Ihr Preis: 000,00 € pro St                                                              |  |
| Antrieb Zentriergebertyp<br>Antrieb Montageart                                        | +          | A TOP                                                           | Antrieb FIFE-Symat 25B, S+40mm (Standard)        | und Versand.                                                                            |  |
| Bahnlaufregelung-Typ                                                                  | +          |                                                                 |                                                  | 1 ZUM WARENKORB HINZUFÜGEN                                                              |  |
| Sensor Gabelabstand                                                                   | +          |                                                                 | Artikala ummar 14786682                          |                                                                                         |  |
| Sensor Gabeltiefe                                                                     | +          | ø                                                               | D-MAX OI-N BEDIENGERÄ                            | Ihr Preis: 000,00 € pro St<br>Die Preise verstehen sich zzgl. Mwst.                     |  |

### • Produkte in den Warenkorb legen

Drücken Sie hierfür auf das Feld "Zum Warenkorb hinzufügen". Die von Ihnen ausgewählten Produkte erscheinen im Warenkorb-Symbol (oben rechts). Sie können im Warenkorb noch die Menge anpassen und weitere Produkte in den Warenkorb legen oder aus dem Warenkorb entfernen.

#### • Zur Kasse gehen

Wenn Sie fertig sind, drücken Sie auf das Feld "Zur Kasse gehen" und wählen Sie Ihre Versandadresse auf der linken Seite aus. Füllen Sie danach die graue Spalte auf der rechten Seite aus, bestätigen Sie die AGBs und drücken Sie auf "KAUFEN". Sie erhalten eine Eingangsbestätigung und nach Bearbeitung eine Auftragsbestätigung.

#### • Angebot erhalten

Wenn Sie zunächst lieber ein Angebot über Ihre Artikel aus dem Warenkorb erhalten möchten, kreuzen Sie "Ja" in der rechten grauen Spalte an und drücken auf "ANGEBOT ANFRAGEN". Wir schicken Ihnen das Angebot umgehend zu.

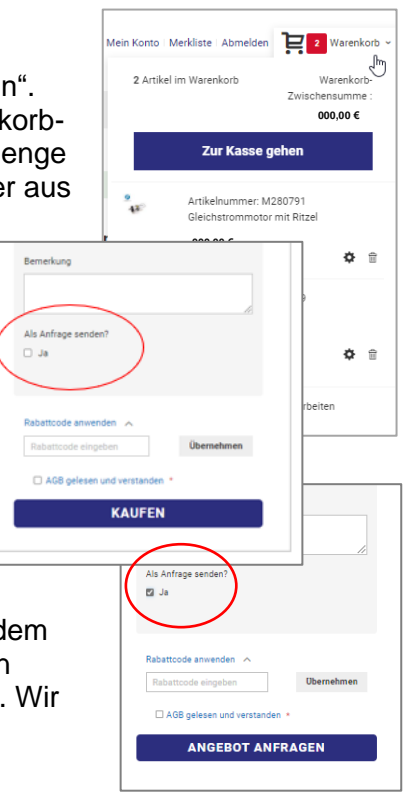

Fife-Tidland GmbH | Max-Planck-Straße 8 | 65779 Kelkheim

shop@maxcess.eu | +49 6195 7002 - 0